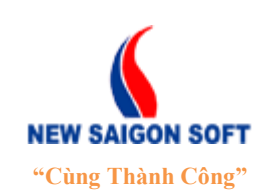

Địa chỉ: 243/78 Chu Văn An, P.12, Q.Bình Thạnh, TP.Hồ Chí MinhĐiện thoại: (+84 8) 39 840 999Fax: (+84 8) 35 127 147Website: <a href="http://newsaigonsoft.com">http://newsaigonsoft.com</a>Email: <a href="contact@newsaigonsoft.com">contact@newsaigonsoft.com</a>

# PHÀN MỀM LÕI NeoCORE v4 TRANG ĐIỀU HÀNH (TÀI LIỆU HƯỚNG DẪN SỬ DỤNG)

| Template Code      | NeoCORE.v4-HDSD_TDH        |  |  |
|--------------------|----------------------------|--|--|
| Version            | 1.0                        |  |  |
| Project            | NeoCORE.v4 – Phần mềm Lõi. |  |  |
| Issue Date         | 10/03/2014                 |  |  |
| Issue Status       | True                       |  |  |
| Confidential Class | Normal                     |  |  |

TP. Hồ Chí Minh, 09/2013

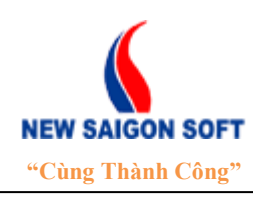

Địa chỉ: 243/78 Chu Văn An, P.12, Q.Bình Thạnh, TP.Hồ Chí MinhĐiện thoại: (+84 8) 39 840 999Fax: (+84 8) 35 127 147Website: <a href="http://newsaigonsoft.com">http://newsaigonsoft.com</a>Email: <a href="contact@newsaigonsoft.com">contact@newsaigonsoft.com</a>

#### TRANG KÝ

# CÔNG TY CỔ PHẦN PHẦN MỀM SÀI GÒN MỚI - NSS

| Người biên soạn:   | Nguyễn Thị Tuyết Trinh | 12/09/2013 |
|--------------------|------------------------|------------|
|                    |                        |            |
|                    | NT 7. X/~ N/ 1         | 12/00/2012 |
| Người xem xet:     | Nguyen Van Minh        | 13/09/2013 |
|                    | Giam doc Ky thuật      |            |
|                    |                        |            |
| Người phê duyệt:   | Nguyễn Hải Điền        | 14/09/2013 |
|                    | Giám đốc Điều hành     |            |
|                    |                        |            |
| ĐƠN VỊ YÊU         | <u>CÂU:</u>            |            |
| Người kiểm tra:    |                        | / /2013    |
|                    |                        |            |
|                    |                        |            |
| Narài nhà duvật.   |                        | / /2013    |
| riguoi pile duyet. |                        | / /2015    |

NeoCORE.v4 - Tài liệu hướng dẫn sử dụng – Trang điều hành

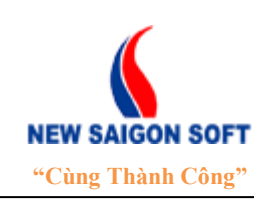

Địa chỉ: 243/78 Chu Văn An, P.12, Q.Bình Thạnh, TP.Hồ Chí MinhĐiện thoại: (+84 8) 39 840 999Fax: (+84 8) 35 127 147Website: <a href="http://newsaigonsoft.com">http://newsaigonsoft.com</a>Email: <a href="contact@newsaigonsoft.com">contact@newsaigonsoft.com</a>

#### **Template Information**

(Thông tin Template)

### □ USAGE NOTES (LƯU Ý CÁCH DÙNG)

#### □ TABLE OF TEMPLATE INFORMATION (BÅNG THÔNG TIN TEMPLATE)

| Issue Date<br>(Ngày ban hành)                       | 30/09/2013                         |  |  |
|-----------------------------------------------------|------------------------------------|--|--|
| Issue Status<br>(Tình trạng ban hành)               | True                               |  |  |
| Owner<br>(Sở hữu)                                   | NewSaigonSoft Corp                 |  |  |
| Author<br>(Người biên soạn)                         | Nguyễn Thị Tuyết Trinh             |  |  |
| Location<br>(Nơi lưu trữ)                           |                                    |  |  |
| Confidential Class<br>(Mức độ bảo mật)              | Normal                             |  |  |
| Template Code<br>(Mã số Template)                   | NeoCORE.v4-HDSD_TĐH                |  |  |
| Reviewer Information<br>(Thông tin người xem xét)   | Nguyễn Văn Minh Giám đốc Kỹ thuật  |  |  |
| Approver Information<br>(Thông tin người phê duyệt) | Nguyễn Hải Điền Giám đốc Điều hành |  |  |

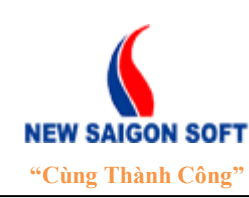

Địa chỉ: 243/78 Chu Văn An, P.12, Q.Bình Thạnh, TP.Hồ Chí MinhĐiện thoại: (+84 8) 39 840 999Fax: (+84 8) 35 127 147Website: <a href="http://newsaigonsoft.com">http://newsaigonsoft.com</a>Email: <a href="contact@newsaigonsoft.com">contact@newsaigonsoft.com</a>

#### □ TEMPLATE REVISION HISTORY (*LỊCH SỬ SỬA CHỮA TEMPLATE*)

| Date<br>(Ngày) | Version<br>(Phiên<br>bản) | Description<br>(Mô tả)                              | Resived by<br>(Người chỉnh sửa) |
|----------------|---------------------------|-----------------------------------------------------|---------------------------------|
| 12/09/2013     | 1.0                       | Viết mới                                            | Nguyễn Thị Tuyết<br>Trinh       |
| 15/11/2013     | 1.1                       | Cập nhật chức năng nhận và<br>gửi văn bản qua mạng. | Nguyễn Thị Tuyết<br>Trinh       |
|                |                           |                                                     |                                 |
|                |                           |                                                     |                                 |
|                |                           |                                                     |                                 |
|                |                           |                                                     |                                 |

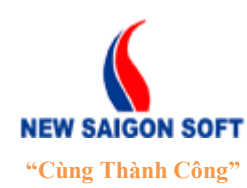

Địa chỉ: 243/78 Chu Văn An, P.12, Q.Bình Thạnh, TP.Hồ Chí MinhĐiện thoại: (+84 8) 39 840 999Fax: (+84 8) 35 127 147Website: <a href="http://newsaigonsoft.com">http://newsaigonsoft.com</a>Email: <a href="http://newsaigonsoft.com">contact@newsaigonsoft.com</a>

| I. TÔNG QUAN                      | 7                              |
|-----------------------------------|--------------------------------|
| 1. Giới thiệu ứng dụng            | 7                              |
| 2. Phạm vi tài liệu               | 7                              |
| II. QUẢN LÝ TÀI KHOẢN             | 7                              |
| 1. Đăng nhập hệ thống             | 7                              |
| 2. Chỉnh sửa tài khoản cá nhân    | 8                              |
| 3. Thoát khỏi hệ thống            | 9                              |
| III. THAO TÁC SỬ DỤNG             |                                |
| 1. Làm quen giao diện             | . Error! Bookmark not defined. |
| 2. Trang chủ                      |                                |
| 2.1. Nhắc việc                    |                                |
| 2.2. Tất cả                       |                                |
| 2.3. Quản lý người dùng           | Error! Bookmark not defined.   |
| 3. Văn bản đến                    | Error! Bookmark not defined.   |
| 3.1. Tiếp nhận văn bản đến đơn vị | Error! Bookmark not defined.   |
| 3.2. Tiếp nhận văn bản đến phòng  | Error! Bookmark not defined.   |
| 3.3. Văn bản đến qua mạng         | Error! Bookmark not defined.   |
| 3.4. Văn bản số hóa               | Error! Bookmark not defined.   |
| 3.5. Xử lý văn bản đến            | Error! Bookmark not defined.   |
| 3.6. Tra cứu văn bản đến          | Error! Bookmark not defined.   |
| 4. Văn bản đi                     | Error! Bookmark not defined.   |
| 4.1. Soạn văn bản đi              | Error! Bookmark not defined.   |
| 4.2. Nhập văn bản phát hành       | Error! Bookmark not defined.   |

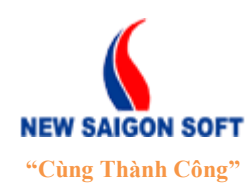

Địa chỉ: 243/78 Chu Văn An, P.12, Q.Bình Thạnh, TP.Hồ Chí MinhĐiện thoại: (+84 8) 39 840 999Fax: (+84 8) 35 127 147Website: <a href="http://newsaigonsoft.com">http://newsaigonsoft.com</a>Email: <a href="contact@newsaigonsoft.com">contact@newsaigonsoft.com</a>

| 4.3. Xử lý văn bản đi             | Error! Bookmark not defined. |
|-----------------------------------|------------------------------|
| 4.4. Quản lý gửi văn bản qua mạng | Error! Bookmark not defined. |
| 4.5. Tra cứu văn bản đi           | Error! Bookmark not defined. |
| 5. Văn bản nội bộ                 | Error! Bookmark not defined. |
| 5.1. Soạn văn bản nội bộ          | Error! Bookmark not defined. |
| 5.2. Xử lý văn bản nội bộ         | Error! Bookmark not defined. |
| 5.3. Tra cứu văn bản nội bộ       | Error! Bookmark not defined. |
| 6. Xử lý văn bản                  | Error! Bookmark not defined. |
| 7. Hồ sơ công việc                | Error! Bookmark not defined. |
| 7.1. Thêm mới HSCV                | Error! Bookmark not defined. |
| 7.1. Tìm kiếm HSCV                | Error! Bookmark not defined. |
| 7.2. Sửa HSCV                     | Error! Bookmark not defined. |
| 7.3. Xóa HSCV                     | Error! Bookmark not defined. |
| 7.4. Ngưng hoạt động HSCV         | Error! Bookmark not defined. |
| 7.5. Chia sẻ HSCV                 | Error! Bookmark not defined. |
| 7.6. Xem chi tiết HSCV            | Error! Bookmark not defined. |
| 8. Thống kê                       | Error! Bookmark not defined. |
| 8.1. Thống kê văn bản đến         | Error! Bookmark not defined. |
| 8.2. Thống kê văn bản đi          | Error! Bookmark not defined. |
| 8.3. Thống kê văn bản nội bộ      | Error! Bookmark not defined. |
| 8.4. Thống kê theo loại văn bản   | Error! Bookmark not defined. |
| 8.5. Thống kê họp giao ban        | Error! Bookmark not defined. |

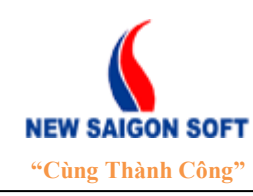

Địa chỉ: 243/78 Chu Văn An, P.12, Q.Bình Thạnh, TP.Hồ Chí MinhĐiện thoại: (+84 8) 39 840 999Fax: (+84 8) 35 127 147Website: <a href="http://newsaigonsoft.com">http://newsaigonsoft.com</a>Email: <a href="contact@newsaigonsoft.com">contact@newsaigonsoft.com</a>

# I. TỔNG QUAN

#### 1. Giới thiệu ứng dụng

"*Trang điều hành*" là trang thông tin chung phục vụ quản lý điều hành. Mục đích chính là cung cấp các số liệu, báo cáo tổng hợp từ các phân hệ khác, giúp lãnh đạo quản lý và theo dõi toàn bộ thông tin hiện có tại đơn vị.

#### 2. Phạm vi tài liệu

Tài liệu này sử dụng cho dự án NeoCORE.v4

# II. QUẢN LÝ TÀI KHOẢN

#### 1. Đăng nhập hệ thống

Để sử dụng các chức năng đã được phân quyền, người dùng cần phải đăng nhập hệ thống. Các bước thực hiện như sau:

♣ Bước 1: Mở trình duyệt web, gõ vào địa chỉ sau: <u>http://10.201.0.45</u>.

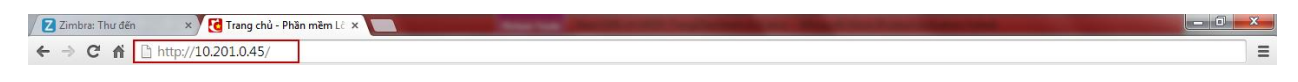

Hình 1: Gõ địa chỉ vào trình duyệt web.

Bước 2: Chọn link "Đăng nhập" trên góc phải màn hình để mở giao diện "Đăng nhập hệ thống".

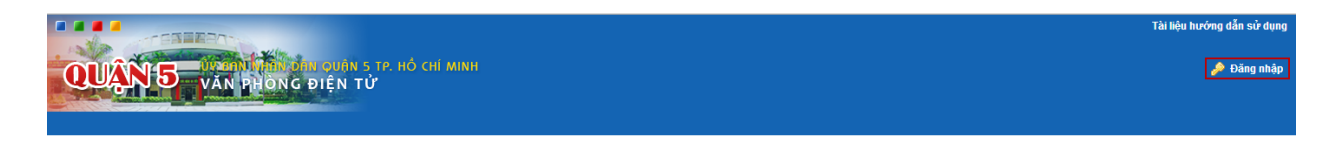

Hình 2: Chọn link "Đăng nhập".

**4** Bước 3: Nhập thông tin tài khoản bao gồm: tên hiển thị và mật khẩu.

| NEW SAIGON SOFT<br>"Cùng Thành Công" | CÔNG T<br>Địa chỉ: 243<br>Điện thoại: (<br>Website: <u>htt</u> | <b>Y CỔ PHÀN PHÀN</b><br>/78 Chu Văn An, P.12, Q.<br>(+84 8) 39 840 999<br><u>p://newsaigonsoft.com</u> | N MÊM SÀI GÒ<br>Bình Thạnh, TP.Hồ Cl<br>Fax: (+84 8) 35 127<br>Email: <u>contact@ne</u> y | <b>N MÓI - NSS</b><br>hí Minh<br>′ 147<br><u>wsaigonsoft.com</u> |
|--------------------------------------|----------------------------------------------------------------|----------------------------------------------------------------------------------------------------|-------------------------------------------------------------------------------------------|------------------------------------------------------------------|
| Tên h<br>Mật k                       | Đ<br>iến thị<br>hấu                                            | ANG NHẬP HỆ THỐNG                                                                                       |                                                                                           |                                                                  |

Hình 3: Màn hình đăng nhập.

**4** Bước 4: Chọn nút "*Đăng nhập*" để vào hệ thống.

Tại giao diện "*Đăng nhập hệ thống*", nếu người dùng check vào mục "*Nhớ tôi*" thì hệ thống sẽ ghi lại thông tin tài khoản hiện tại, lần sau khi mở giao diện này nữa, hệ thống sẽ tự lấy thông tin cũ để người dùng đăng nhập, không cần phải gõ lại.

#### 2. Chỉnh sửa tài khoản cá nhân

Sau khi đăng nhập, người dùng có thể chỉnh sửa lại thông tin tài khoản của mình cho phù hợp, các bước như sau:

Hước 1: Từ bất kỳ giao diện nào, có thể chọn vào tên tài khoản trên góc phải giao diện để vào giao diện chỉnh sửa.

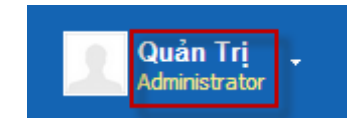

Hình 4: Vào giao diện chỉnh sửa.

Bước 3: Nhập thông tin chỉnh sửa trên giao diện "*Tài khoản của tôi*" bao gồm: Tiêu đề, Tên đăng nhập, Địa chỉ email, Tên, Họ, Giới tính, Sinh nhật...

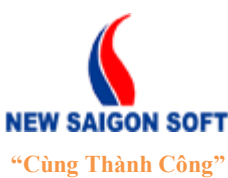

Địa chỉ: 243/78 Chu Văn An, P.12, Q.Bình Thạnh, TP.Hồ Chí Minh

Điện thoại: (+84 8) 39 840 999

Website: <u>http://newsaigonsoft.com</u>

Fax: (+84 8) 35 127 147 Email: <u>contact@newsaigonsoft.com</u>

| Tài khoản của tôi                                         |                                                                           |                                                                       |
|-----------------------------------------------------------|---------------------------------------------------------------------------|-----------------------------------------------------------------------|
| ⊗ <tài của="" khoản="" tôi=""> chứa các thông tin c</tài> | sá nhân của bạn, bạn có thể xem, sửa thông tin lý lịch, cộng đồng và thàn | h viên đơn vị, và các thiết lập cá nhân.                              |
| Quản Trị                                                  |                                                                           |                                                                       |
| Chi tiết                                                  |                                                                           | Quản Trị                                                              |
| Tiêu đề                                                   |                                                                           | Thông tin người dùng<br>Chi tiết                                      |
| Tên hiên thị (Bât buộc)<br>admin                          | ×                                                                         | <u>Mật khẩu</u><br><u>Tổ chức</u><br>Các site                         |
| admin@newsaigonsoft.con                                   | 🛃 Thay đổi 📋 Xóa                                                          | <u>Các nhóm người dùng</u><br><u>Các vai trò</u>                      |
| Tên (Bắt buộc)<br>Tri                                     | Định danh người dùng<br>10198                                             | Chuyên muc                                                            |
| Tên đệm                                                   | Ngày sinh<br>1 💌 tháng một 💌 1970 💌 🗂                                     | Nhận đạng<br>Địa chỉ<br>Số điên thoai<br>Các đia chỉ thư điện tử khác |
| Họ<br>Quản                                                | Giới tính<br>Nam 💌                                                        | Trang web<br>Tài khoản chát<br>Mang vã hội                            |
| Xưng danh                                                 | Tên công việc<br>Administrator                                            | SMS<br>OpenID                                                         |
|                                                           |                                                                           | Cấu hình khác                                                         |

Hình 5: Giao diện thông tin chi tiết tài khoản cá nhân.

Hủy bỏ
Hủy bỏ
Ghi lại
để lưu thông tin, nếu không muốn lưu lại
chon

### 3. Thoát khỏi hệ thống.

Sau khi làm việc xong, người dùng cần đăng xuất khỏi hệ thống thì làm như sau:

♣ Bước 1: Từ bất kỳ giao diện nào của chương trình, người dùng có thể nhấp chuột trái vào mũi tên mở rộng (
) bên cạnh tên tài khoản để thấy các chức năng ẩn bên trong.

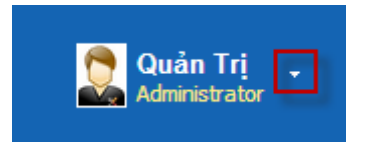

Hình 6: Mở các chức năng mở rộng.

**4** Bước 2: Chọn "*Thoát*" từ menu xổ xuống để thực hiện đăng xuất khỏi hệ thống.

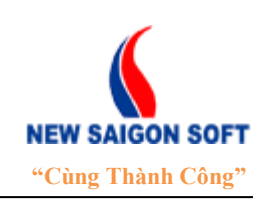

Địa chỉ: 243/78 Chu Văn An, P.12, Q.Bình Thạnh, TP.Hồ Chí MinhĐiện thoại: (+84 8) 39 840 999Fax: (+84 8) 35 127 147Website: <a href="http://newsaigonsoft.com">http://newsaigonsoft.com</a>Email: <a href="http://newsaigonsoft.com">contact@newsaigonsoft.com</a>

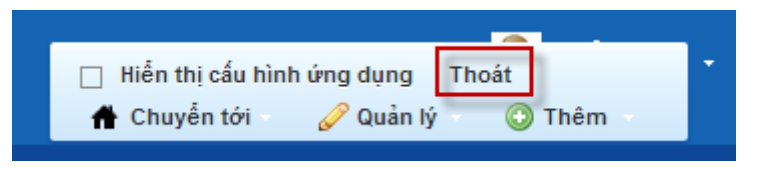

Hình 7: Thoát khỏi hệ thống.

# III. THAO TÁC SỬ DỤNG

#### 1. Trang chủ

Sau khi đăng nhập thành công, mặc định sẽ chuyển sang "*Trang chủ*" của trang điều hành. Trường hợp người dùng đang ở phân hệ khác, chọn "*Trang điều hành*" trên thanh điều hướng, tiếp theo chọn "*Trang chủ*" trên thanh menu ngang.

|                                                                 | Trang điều hành Quản lý văn bản Lịch công tác Thông báo chỉ đạo Hồ sơ hành chính K | hiếu nại tố cáo Tài liệu hướng dẫn sử dụng Thư điện tử |
|-----------------------------------------------------------------|------------------------------------------------------------------------------------|--------------------------------------------------------|
| QUÂN5 VĂN PHONG ĐIỆN TỬ                                         |                                                                                    | Quản Trị ,                                             |
| Trang chủ Công việc Quản lý kế hoạch Vụ việc Báo cáo tổng hợp   | Tài liệu biểu mẫu Gateway Chỉ đạo từ Ủy ban                                        |                                                        |
| 26 Tất cả                                                       | Tình hình xử lý công việc                                                          | Thông báo mới Thông báo cũ Quản lý                     |
| Tổng công việc cần xử lý: 2                                     |                                                                                    | Pham vi                                                |
| <ul> <li>2 Hô sơ hành chính</li> <li>1 Vừa tiến nhân</li> </ul> | Ngày 01/05/2014 💼 - 31/05/2014 💼 🔎 Xem báo cáo                                     | Tiêu mên Naby xuất Ngày kết                            |
| 1 Hồ sự Kinh tế                                                 | Văn bản đến: 32                                                                    | để Kieu ngay sựa bản hạn                               |
|                                                                 | Công việc văn bản đến: 75                                                          | báo<br>chung 15/05/2014 15/05/2014 15/06/2014          |
|                                                                 |                                                                                    | lě                                                     |
|                                                                 |                                                                                    | Hiển thị 1 kết quá.                                    |
|                                                                 | Ngày 01/05/2014 💼 - 31/05/2014 💼 🔎 Xem báo cáo                                     |                                                        |
|                                                                 | Văn bản đi: 26                                                                     |                                                        |
|                                                                 | Công việc văn bản đi: 49                                                           |                                                        |
|                                                                 |                                                                                    |                                                        |
|                                                                 |                                                                                    |                                                        |
|                                                                 | Ngày 01/05/2014 🗰 - 31/05/2014 💼 🔎 Xem báo cáo                                     |                                                        |
|                                                                 | Văn băn nội bộ: 0                                                                  |                                                        |
|                                                                 | Công việc văn bản nội bộ: 0                                                        |                                                        |
|                                                                 |                                                                                    |                                                        |
|                                                                 |                                                                                    |                                                        |
|                                                                 |                                                                                    |                                                        |
|                                                                 |                                                                                    |                                                        |
|                                                                 |                                                                                    | Bạn trực tuyến (0)                                     |

Hình 8: Giao diện "Trang chủ".

Giao diện "*Trang chủ*" được chia thành 3 phần: Bên trái là khung nhắc việc, ở giữa là vùng hiển thị danh sách công việc thuộc nhãn công việc đã chọn bên trái. Bên phải là vùng hiển thị bảng thống kê tổng hợp và các thông báo mới – cũ trong cơ quan.

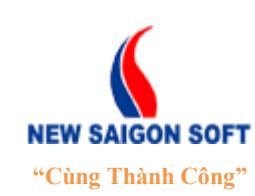

Địa chỉ: 243/78 Chu Văn An, P.12, Q.Bình Thạnh, TP.Hồ Chí MinhĐiện thoại: (+84 8) 39 840 999Fax: (+84 8) 35 127 147Website: http://newsaigonsoft.comEmail: contact@newsaigonsoft.com

Mặc định bảng "*Nhắc việc*" bên khung trái sẽ được ẩn đi, để hiển thị bảng "*Nhắc việc*", ta bấm vào biểu tượng <sup>™</sup> bên góc trái trên của màn hình "*Trang chủ*".

| Trang chủ | Công việc                                                                | Báo cáo tổng hợp                                                                                                    | Báo cáo định kỳ                                                                                                    | Tài liệu                                                                                                    |
|-----------|--------------------------------------------------------------------------|----------------------------------------------------------------------------------------------------|----------------------------------------------------------------------------------------------------|----------------------------------------------------------------------------------------------------|
|           |                                                                          | _                                                                                                    |                                                                                                    |                                                                                                    |
| Mở        | rộng khung                                                               |                                                                                                    |                                                                                                    |                                                                                                    |
| Tổng c "/ | Nhăc việc"                                                               | 9                                                                                                    |                                                                                                    |                                                                                                    |
| 8 Biên b  | ản họp                                                                   |                                                                                                    |                                                                                                    |                                                                                                    |
| 4 Thông   | báo kết luận                                                             |                                                                                                    |                                                                                                    |                                                                                                    |
| 3 Nội du  | ng chỉ đạo                                                               |                                                                                                    |                                                                                                    |                                                                                                    |
| 4 Công v  | /iệc từ kế hoạc                                                          | h                                                                                                    |                                                                                                    |                                                                                                    |
|           | Trang chủ<br>Mở<br>Tổng d<br>8 Biên b<br>4 Thông<br>3 Nội du<br>4 Công v | Trang chủCông việcMở rộng khung<br>"Nhắc việc"Tống c8 Biên bản họp4 Thông báo kết luận3 Nội dung chỉ đạo4 Công việc từ kế hoạc | Trang chủCông việcBáo cáo tống hợpMở rộng khung<br>"Nhắc việc"98 Biên bản họp4 Thông báo kết luận3 Nội dung chỉ đạo4 Công việc từ kế hoạch | Trang chủCông việcBáo cáo tổng hợpBáo cáo định kỷMở rộng khung<br>"Nhắc việc"<br>9"Nhắc việc"<br>998 Biên bản họp4 Thông báo kết luận3 Nội dung chỉ đạo4 Công việc từ kế hoạch |

Hình 9: Mở bảng "Nhắc việc".

Nếu muốn thu gọn lại lại bảng "*Nhắc việc*", bấm vào mũi tên bên góc phải như hình sau:

| Trang chủ         | Công việc | Báo cá      | io tống hợp    | Báo cáo định kỳ | Tài liệu |
|-------------------|-----------|-------------|----------------|-----------------|----------|
|                   |           |             |                |                 |          |
| Nhắc việc         |           | Tất c       | å              |                 |          |
| Tất cả (19)       |           | Tổng cô     | ng việc cần x  | ử lý: 19        |          |
| Văn bản đến       | Thu gọi   | n bảng      | n bản họp      |                 |          |
| Văn bản đi        | "Nhắc     | việc"       | òng báo kết li | uận             |          |
| Văn bản nội bộ    |           | <b>3</b> Nộ | i dung chỉ đạ  | D               |          |
| Biên bản họp (8)  |           | <b>4</b> Cô | ng việc từ kế  | hoạch           |          |
| Thông báo kết lu  | ận (4)    |             |                |                 |          |
| Nội dung chỉ đạo  | (3)       |             |                |                 |          |
| Khiếu nại tố cáo  |           |             |                |                 |          |
| Hồ sơ hành chín   | h         |             |                |                 |          |
| Vi phạm hành ch   | inh       |             |                |                 |          |
| Công việc từ kế l | hoạch (4) |             |                |                 |          |
| Chưa đính kèm k   | kết quả   |             |                |                 |          |

Hình 10: Thu gọn bảng "Nhắc việc".

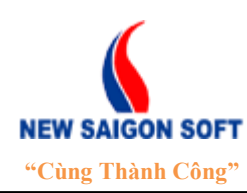

Địa chỉ: 243/78 Chu Văn An, P.12, Q.Bình Thạnh, TP.Hồ Chí MinhĐiện thoại: (+84 8) 39 840 999Fax: (+84 8) 35 127 147Website: <a href="http://newsaigonsoft.com">http://newsaigonsoft.com</a>Email: <a href="contact@newsaigonsoft.com">contact@newsaigonsoft.com</a>

#### 1.1. <u>Nhắc việc</u>

Tổng hợp nhãn công việc từ tất cả phân hệ trong hệ thống:

- Tất cả: hiển thị tổng số công việc cần xử lý.
- Hồ sơ hành chính: hiển thị tổng số hồ sơ cần xử lý.
- Văn bản đến: hiển thị tổng số văn bản đến mà người dùng cần xử lý.
- Văn bản đi: hiển thị tổng số văn bản đi mà người dùng cần xử lý.
- Văn bản nội bộ: hiển thị tổng số văn bản nội bộ mà người dùng cần xử lý.
- Thông báo kết luận: hiển thị tổng số thông báo kết luận cần xử lý.
- Nội dung chỉ đạo: hiển thị tổng số nội dung chỉ đạo cần xử lý.
- Khiếu nại tố cáo: hiển thị tổng số đơn thư cần xử lý.
- Vi phạm hành chính: hiển thị tổng số biên bản cần xử lý.
- .....

#### 1.2. <u>Tất cả</u>

Khi người dùng click chọn nhãn công việc trong danh sách nhãn bên trái, hệ thống sẽ lọc ra công việc cần xử lý thuộc nhãn đó và hiển thị lên giao diện ở giữa. Từ giao diện này, người dùng có thể bấm vào con số công việc cần xử lý để chuyển sang màn hình "*Xử lý*" của công việc đó.

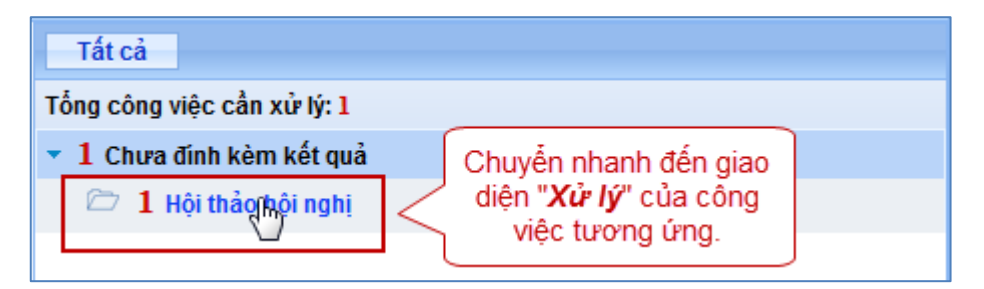

#### 1.3. Thống kê tổng hợp

Hiển thị bảng thống kê tổng quát, cho phép xem tình hình tiếp nhận và xử lý công việc chung của toàn cơ quan theo các mốc thời gian.

- Ngày: cho phép chọn ngày cần xem thống kê.
- Nội dung chỉ đạo: cho biết số lượng nội dung chỉ đạo mà toàn cơ quan nhận được trong khoảng thời gian đã chọn.

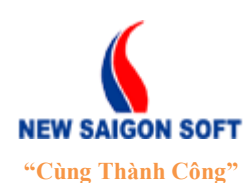

Địa chỉ: 243/78 Chu Văn An, P.12, Q.Bình Thạnh, TP.Hồ Chí MinhĐiện thoại: (+84 8) 39 840 999Fax: (+84 8) 35 127 147Website: <a href="http://newsaigonsoft.com">http://newsaigonsoft.com</a>Email: <a href="contact@newsaigonsoft.com">contact@newsaigonsoft.com</a>

- Văn bản đến: cho biết số lượng văn bản đến mà toàn cơ quan đã tiếp nhận trong khoảng thời gian đã chọn.
- Công việc văn bản đến: cho biết số lượng công việc mà cơ quan cần thực hiện trên các văn bản đến đã tiếp nhận.
- Văn bản đi: cho biết số lượng văn bản đi mà toàn cơ quan đã tạo ra trong khoảng thời gian đã chọn.
- **Công việc văn bản đi**: cho biết số lượng văn bản đi mà cơ quan cần thực hiện trên các văn bản đi đã tạo.
- Hồ sơ: cho biết số lượng hồ sơ mà toàn cơ quan đã tạo ra trong khoảng thời gian đã chọn.
- Công việc hồ sơ: cho biết số lượng hồ sơ mà cơ quan cần thực hiện trên các hồ sơ đã tiếp nhận.

Để xem thống kê tổng hợp, ta làm như sau:

+ Bước 1: Chọn mốc thời gian cần xem.

+ Bước 2: Chọn nút 🔎 Xem báo cáo trên chức năng tương ứng.

+ Bước 3: Hệ thống tự tổng hợp dữ liệu từ phân hệ tương ứng và hiển thị kết quả lên giao diện.

+ Bước 4: Rê chuột vào các dãy màu trên thanh kết quả thống kê để xem số lượng công việc theo trạng thái cụ thể.

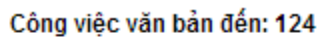

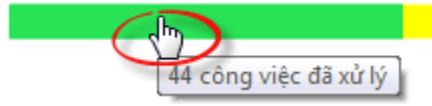

#### 1.4. Thông báo

- Thông báo mới: hiển thị tất cả thông báo mới mà người dùng được quyền xem.
- Thông báo cũ: hiển thị các thông báo mà người dùng đánh dấu đã đọc.
- Quản lý: cho phép tạo thông báo và công bố thông báo theo từng phạm vi. (Chỉ những user được phân quyền mới thấy chức năng này).

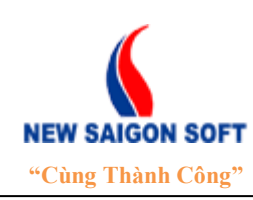

Địa chỉ: 243/78 Chu Văn An, P.12, Q.Bình Thạnh, TP.Hồ Chí MinhĐiện thoại: (+84 8) 39 840 999Fax: (+84 8) 35 127 147Website: <a href="http://newsaigonsoft.com">http://newsaigonsoft.com</a>Email: <a href="contact@newsaigonsoft.com">contact@newsaigonsoft.com</a>

#### 1.4.1 Tạo thông báo

Để tạo thông báo, ta làm như sau:

**4** Bước 1: Chọn tab "*Quản lý*" trên giao diện "*Thông báo*".

| Thông báo mới         | Thông báo | cũ Quản lý                     |                   |         |               |  |
|-----------------------|-----------|--------------------------------|-------------------|---------|---------------|--|
| Phạm vi phân<br>phối: |           |                                | V                 | Т       | hêm thông báo |  |
| <b>4</b> Bước 2:      | Chọn nút  | Thêm thông bá<br>Thông báo mới | o<br>Thông báo cũ | Quản lý |               |  |
|                       |           | Phạm vi<br>phận<br>phối:       | T                 | Thêm t  | hông báo      |  |

**4** Bước 3: Nhập nội dung thông báo.

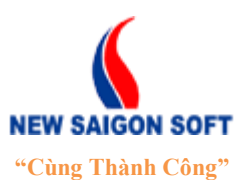

Địa chỉ: 243/78 Chu Văn An, P.12, Q.Bình Thạnh, TP.Hồ Chí Minh

Điện thoại: (+84 8) 39 840 999

Website: <u>http://newsaigonsoft.com</u>

Fax: (+84 8) 35 127 147

Email: <a href="mailto:contact@newsaigonsoft.com">contact@newsaigonsoft.com</a>

| Thêm thông báo                    |                                                                                                    |            |
|-----------------------------------|----------------------------------------------------------------------------------------------------|------------|
| Mục                               |                                                                                                    | « Quay lại |
| Phạm vi phân<br>phối:<br>Tiêu đề: | Hệ thống Phần mềm Lõi                                                                                                    |            |
| Đường dẫn:                        |                                                                                                    |            |
| Nôi dung                          |                                                                                                    |            |
|                                   |                                                                                                    |            |
| Kiếu 🚽                            | $C \bullet \mathbf{A}_{!} \bullet \mathbf{A}^{\star} \bullet \mathbf{B} I \sqcup \bullet \bullet \bullet \mathbf{X}_2 \mathbf{X}^2$ |            |
| ★ →                               | 1 🛍 🙈 📾 🗐 🥔 🦀 ေ∰ आ 🌮 अग 🖓 🕶 🗄 🗄 🕮 🗮 🗮 🗮 🗮 🗮 🗮 🗮                                                                                     |            |
| 🗐 Mã HTML 🛔                       | Δ 😜 🖾 🥝 🛅 😳 Δ                                                                                                    |            |
|                                   |                                                                                                    |            |
|                                   |                                                                                                    |            |
|                                   |                                                                                                    |            |
|                                   |                                                                                                    |            |
|                                   |                                                                                                    |            |
|                                   |                                                                                                    |            |
|                                   |                                                                                                    |            |
|                                   |                                                                                                    |            |
|                                   |                                                                                                    |            |
|                                   |                                                                                                    |            |
| •                                 | m                                                                                                    | 4          |
|                                   |                                                                                                    | ///        |
| Loại:                             | Chung                                                                                                    |            |
| Độ ưu tiên:                       | Bình thường                                                                                                    |            |
| Ngày phát hành:                   | 18 💌 tháng hai 💌 2014 💌 🛗 15 💌 :19 💌                                                                                                |            |
| Ngày hết hạn:                     | 18 💌 tháng ba 💌 2014 💌 🛗 15 💌 :19 💌                                                                                                 |            |
|                                   | Ghi lại Xem trước Hủy bỏ                                                                                                    |            |

- Phạm vi phân phối: chọn phạm vi phân phối thông báo.
- Tiêu đề: nhập tiêu đề của thông báo.
- Đường dẫn: nhập đường link Url để dẫn đến trang liên quan với nội dung thông báo (nếu có).

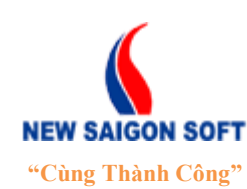

Địa chỉ: 243/78 Chu Văn An, P.12, Q.Bình Thạnh, TP.Hồ Chí MinhĐiện thoại: (+84 8) 39 840 999Fax: (+84 8) 35 127 147Website: <a href="http://newsaigonsoft.com">http://newsaigonsoft.com</a>Email: <a href="contact@newsaigonsoft.com">contact@newsaigonsoft.com</a>

- Nội dung: nhập nội dung thông báo.
- Ngày phát hành: chọn ngày công bố thông báo.
- Ngày hết hạn: chọn ngày hết hạn thông báo.
- **4** Bước 4: Chọn nút "*Ghi lại*" để lưu thông tin đã nhập.

Khi đến ngày phát hành, hệ thống sẽ hiển thị thông báo lên tab "*Thông báo mới*" của những người dùng thuộc phạm vi phân phối đã chọn.

Nếu người dùng bấm vào link "Đánh dấu đã đọc" thì hệ thống sẽ chuyển thông báo được đánh dấu từ giao diện "*Thông báo mới*" sang giao diện "*Thông báo cũ*".

| Thông báo mới Thông báo cũ Quản lý                  |   |   |                   |
|-----------------------------------------------------|---|---|-------------------|
| 📢 Thông báo làm bù                                  | Ø | × | 🚖 Đánh dấu đã đọc |
| <b>Hệ thống Phần mềm Lối</b><br>Thông báo           |   |   |                   |
| Toàn thể cơ quan làm bù vào thứ bảy ngày 22/02/2014 |   |   |                   |